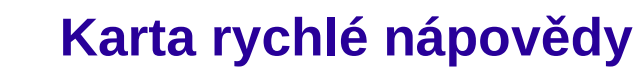

## www.openoffice.cz

[Ctrl+a]

Ctrl+i

[Ctrl+e]

[Ctrl+l]

[Ctrl+r]

[Ctrl+b]

[Ctrl+i]

[Ctrl+u]

[Ctrl+d]

[Del]

## **OpenOffice.org Writer**

**OpenOffice.org 3** 

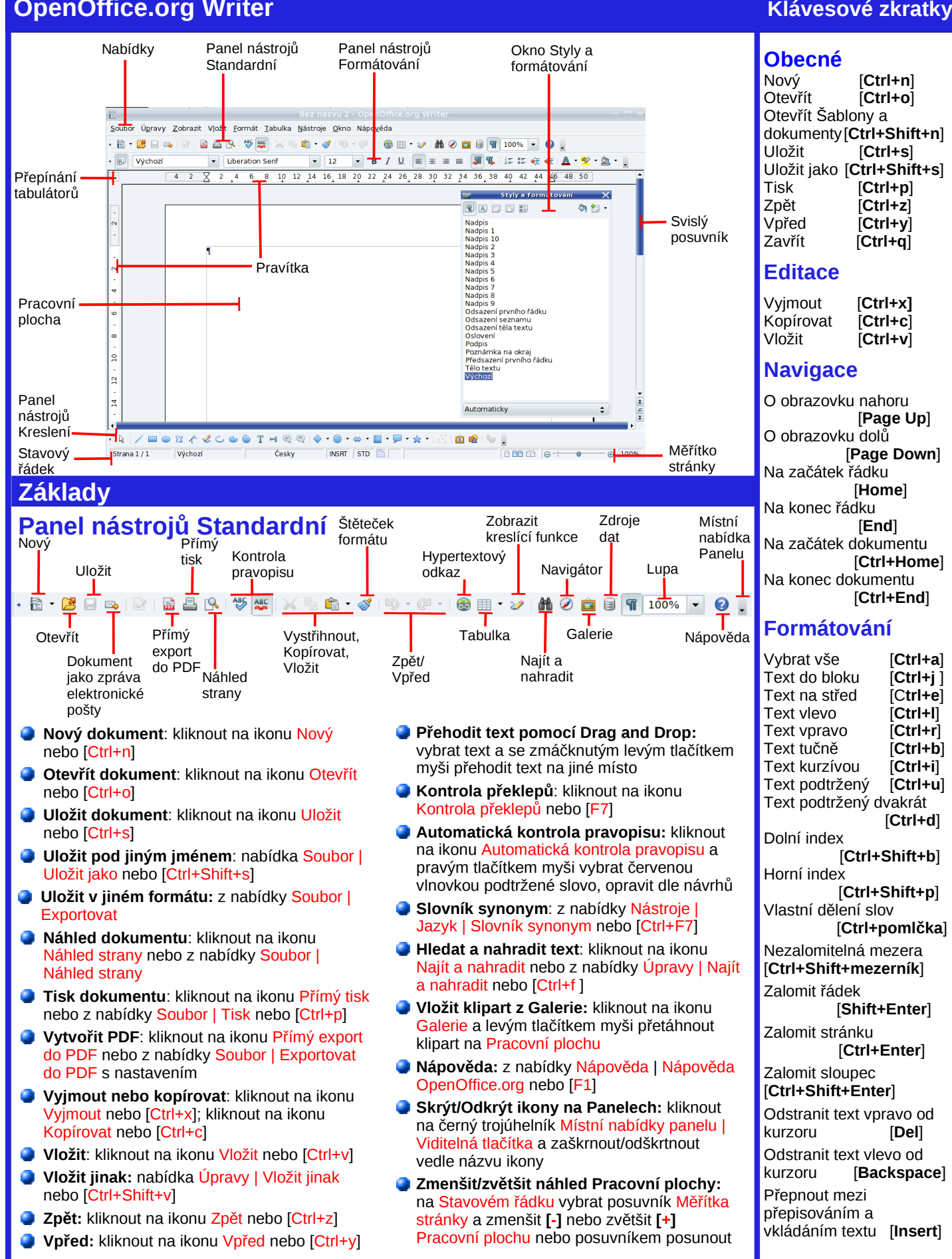

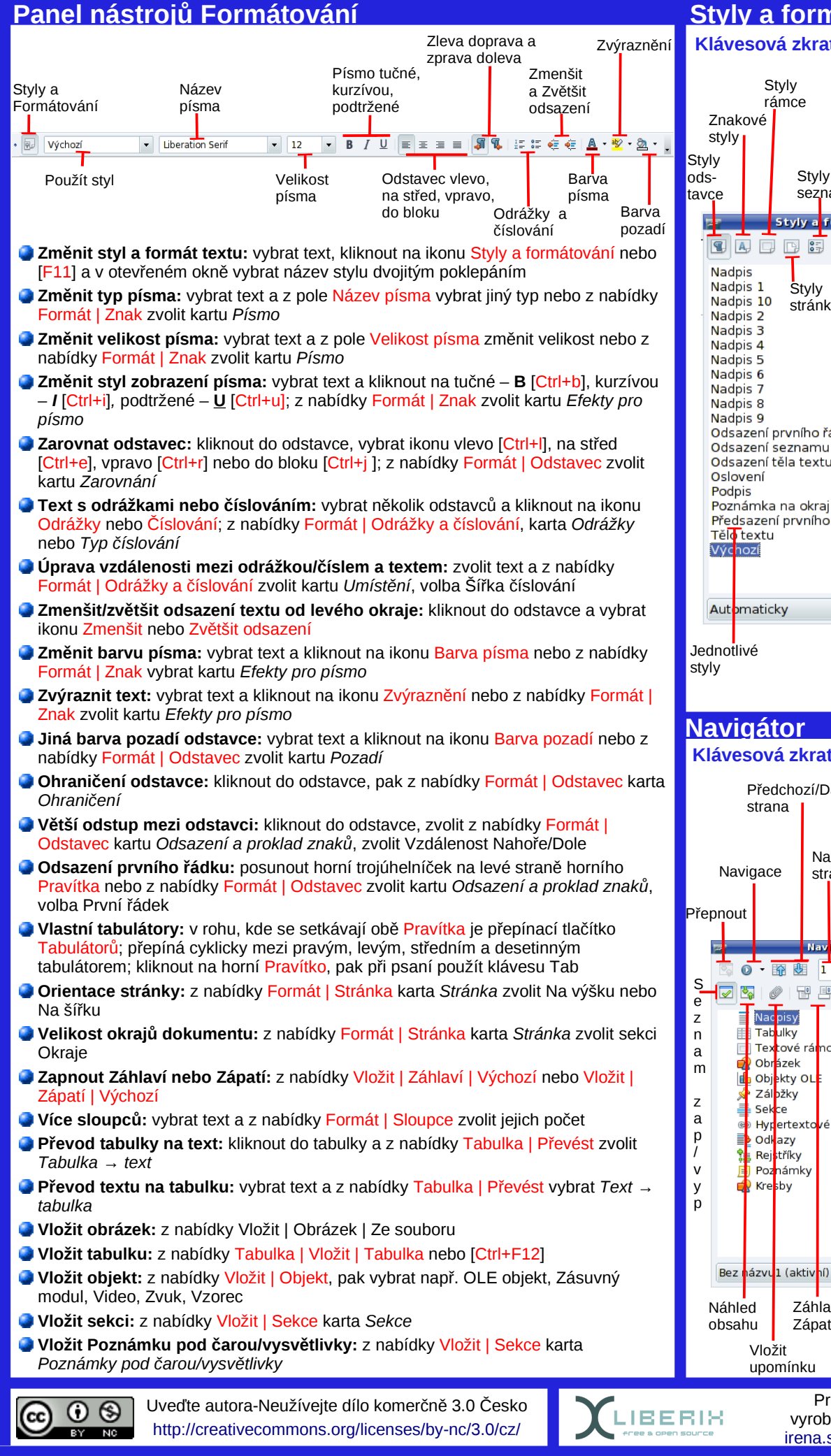

## Styly a formátování

## Klávesová zkratka [F11]

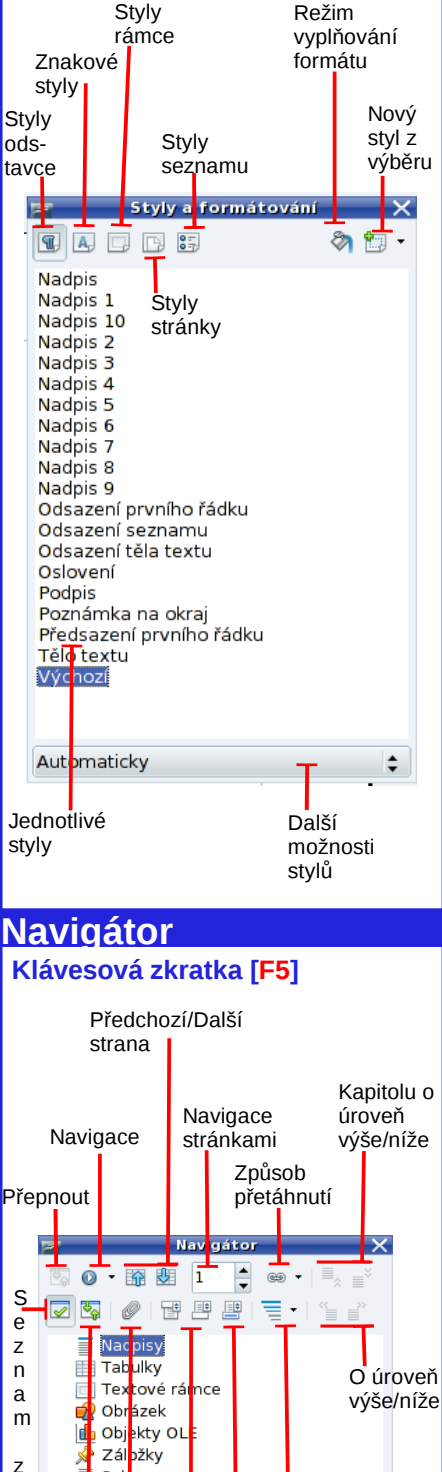

Pro Liberix, o.p.s. vyrobila Irena Šafářová; irena.safarova@liberix.cz

Záhlaví

Zápatí

\$

Zobrazené

úrovně

záhlaví

Ukotvení <->Text

Hypertextové odkazy Odkazy